# FMC에서 관리하는 Firepower 디바이스의 SRU 및 LSP 버전을 기반으로 Snort 규칙 필터링

#### 목차

<u>소개</u> <u>사전 요구 사항</u> <u>요구 사항</u> <u>사용되는 구성 요소</u> <u>배경 정보</u> Snort 규칙 필터링 절차

### 소개

이 문서에서는 FMC(Firepower 관리 센터)에서 관리하는 firepower 디바이스의 Cisco SRU(Secure Rule Update) 및 LSP(Link State Packet) 버전을 기반으로 Snort 규칙을 필터링하는 방법에 대해 설명합니다.

### 사전 요구 사항

#### 요구 사항

다음 주제에 대한 지식을 보유하고 있으면 유용합니다.

- 오픈 소스 Snort 지식
- FMC(Firepower Management Center)
- FTD(Firepower Threat Defense)

#### 사용되는 구성 요소

이 문서의 정보는 다음 소프트웨어 및 하드웨어 버전을 기반으로 합니다.

- 이 문서는 모든 Firepower 플랫폼에 적용됩니다.
- 소프트웨어 버전 7.0.0을 실행하는 Cisco FTD(Firepower 위협 방어)
- 소프트웨어 버전 7.0.0을 실행하는 FMC(firepower Management Center Virtual)

이 문서의 정보는 특정 랩 환경의 디바이스를 토대로 작성되었습니다. 이 문서에 사용된 모든 디바 이스는 초기화된(기본) 컨피그레이션으로 시작되었습니다. 현재 네트워크가 작동 중인 경우 모든 명령의 잠재적인 영향을 미리 숙지하시기 바랍니다.

### 배경 정보

IDS(Intrusion Detection Systems) 및 IPS(Intrusion Prevention Systems)의 컨텍스트에서 "SID"는

"Signature ID" 또는 "Snort Signature ID"를 나타냅니다.

SID(Snort Signature ID)는 각 규칙 또는 해당 규칙 집합 내의 시그니처에 할당되는 고유 식별자입 니다. 이러한 규칙은 네트워크 트래픽에서 악의적인 활동이나 보안 위협을 나타낼 수 있는 특정 패 턴이나 동작을 탐지하는 데 사용됩니다. 각 규칙은 SID와 연결되어 쉽게 참조하고 관리할 수 있도록 합니다.

오픈 소스 Snort에 대한 자세한 내용은 SNORT 웹 사이트를 참조하십시오.

### Snort 규칙 필터링 절차

Snort 2 규칙 SID를 보려면 FMC Policies > Access Control > Intrusion, 그런 다음 그림과 같이 오른쪽 상단 모서 리에서 SNORT2 옵션을 클릭합니다.

| Intrusion Policies Network | Analysis Policies                                                               |                                |                                       |                    |                            |
|----------------------------|---------------------------------------------------------------------------------|--------------------------------|---------------------------------------|--------------------|----------------------------|
| Show Snort 3 Sync status 0 | <ul> <li>Search by Intrusion Policy, Department</li> <li>Description</li> </ul> | scription, or Base             | All IPS Rules                         | IPS Mapping  Compa | are Policies Create Policy |
| FTD1_Intrusion             |                                                                                 | Balanced Security and Connecti | No Access Control Policy<br>No Device | Snort 2 Version    | Snort 3 Version 📝 🖥 🖆 🗑    |

Snort 2

탐색 Rules > Rule Update 최신 날짜를 선택하여 SID를 필터링합니다.

| Policy Information<br>Rules<br>Cisco Recommendations                                                                                                    | Rules<br>Rule Configuration<br>Rule Content                                                        | Filter:                                                                                                    |                                                                                                    |                                                                                                    |  |  |
|----------------------------------------------------------------------------------------------------|----------------------------------------------------------------------------------------------------|----------------------------------------------------------------------------------------------------|----------------------------------------------------------------------------------------------------|----------------------------------------------------------------------------------------------------|--|--|
| Policy Layers                                                                                                    | Advanced Settings     Category     Classifications     Policy Layers     Microsoft Vulnerabilities | SRU:"Snort Rule Update 2023 04 11 001 vrt"<br>0 selected rules of 2961<br>Pule State x Event Eiltering x Dynamic State x Alerting x Comments x |                                                                                                    |                                                                                                    |  |  |
| Microsoft Worms<br>Platform Specific<br>Preprocessors<br>Priority<br>Rule Update<br>Snort Rule Update 2021 05<br>03 001 vrt<br>Snort Rule Update 2022 01<br>06 001 vrt<br>Snort Rule Update 2023 02<br>11 001 vrt<br>Changed<br>New<br>Isp rel 20210503 2107 | GID                                                                                                | SID                                                                                                    | Message $\uparrow$                                                                                                    |                                                                                                    |  |  |
|                                                                                                    | Rule Update<br>Snort Rule Update 2021 05<br>03 001 vrt                                             | □ 1<br>□ 1                                                                                                    | 60221<br>60220                                                                                                    | BROWSER-CHROME Chrome IPC domDistiller sandbox escape attempt BROWSER-CHROME Chrome IPC domDistiller sandbox escape attempt |  |  |
|                                                                                                    | Snort Rule Update 2022 01<br>06 001 vrt<br>Snort Rule Update 2023 04                               | 1                                                                                                    | 60648                                                                                                    | BROWSER-CHROME Chrome IPC memory dump attempt                                                                               |  |  |
|                                                                                                    | □ 1<br>□ 1                                                                                         | 60647<br>60945                                                                                                    | BROWSER-CHROME Chrome IPC memory dump attempt<br>BROWSER-CHROME Chrome JavaScript Array.map Out-of-Bounds Write attempt |                                                                                                    |  |  |

규칙 업데이트

| Rules                     |                                                                   |               |   |      | < Back |
|---------------------------|-------------------------------------------------------------------|---------------|---|------|--------|
| Rule Configuration        | Filter                                                            |               |   |      |        |
| Rule Content              | Filter:                                                           |               |   |      |        |
| Category                  | SRU:"Snort Rule Update 2023 04 11 001 vrt"                        |               |   |      | × 0    |
| Classifications           | 0 selected rules of 16                                            |               |   |      |        |
| Microsoft Vulnerabilities |                                                                   |               |   |      |        |
| Microsoft Worms           | Policy                                                            |               |   |      |        |
| Platform Specific         | Rule State   Event Filtering   Dynamic State  Alerting   Comments |               |   |      |        |
| Preprocessors             |                                                                   |               |   |      |        |
| Priority                  | ☐ GID SID Message ↑                                               | $\rightarrow$ | T | 00   | -      |
| Rule Update               | 1 VIVI2 readme file detected                                      | ~             |   |      |        |
| 04 10 001 vrt             |                                                                   |               |   |      | - 1    |
| Snort Rule Update 2023    | 1 61615 OS-WINDOWS Microsoft Windows AFD.sys privilege escalation | $\rightarrow$ |   |      | *      |
| 04 11 001 vrt<br>▼ →      |                                                                   | < <           | 1 | of 1 | > >    |

Snort 규칙에 따라 사용 가능한 Sid

#### 아래에서 필요한 옵션을 선택합니다. Rule State 그림에 표시된 것과 같습니다.

| Rules                     |                            |                                                         |               |     |      | < Back   |
|---------------------------|----------------------------|---------------------------------------------------------|---------------|-----|------|----------|
| Rule Configuration        | Filtor                     |                                                         |               |     |      |          |
| Rule Content              | Filter.                    |                                                         |               |     |      |          |
| Category                  | SRU:"Snort Rule Update 2   | 023 04 11 001 vrt"                                      |               |     |      | × 0      |
| Classifications           | 16 selected rules of 16    |                                                         |               |     |      |          |
| Microsoft Vulnerabilities |                            |                                                         |               |     |      |          |
| Microsoft Worms           | Policy                     | ¥                                                       |               |     |      |          |
| Platform Specific         | Rule State • Event Filteri | ng      Dynamic State      Alerting      Comments       |               |     |      |          |
| Preprocessors             | Generate Events            |                                                         |               |     |      |          |
| Priority                  | Generate Events            | sage ↑                                                  | $\rightarrow$ | ⊕ ▼ | 0    | <b>.</b> |
| Rule Update               | Drop and Generate Events   | time file detected                                      | ~             |     |      |          |
| 04 10 001 vrt 🔺           |                            |                                                         |               |     |      |          |
| Snort Rule Update 2023    | Disable                    | -WINDOWS Microsoft Windows AFD.sys privilege escalation | $\rightarrow$ |     |      | *        |
| 04 11 001 vrt ▼           | 1                          |                                                         | < > > ا       | 1   | of 1 | > >      |

규칙 상태 선택

Snort 3 규칙 SID를 보려면 FMC Policies > Access Control > Intrusion 그런 다음 그림과 같이 오른쪽 상단 모서 리에서 SNORT3 옵션을 클릭합니다.

| Intrusion Policies Network | Analysis Policies                               |                                    |                                       |                      |                           |
|----------------------------|-------------------------------------------------|------------------------------------|---------------------------------------|----------------------|---------------------------|
| Show Snort 3 Sync status 1 | Q Search by Intrusion Policy, De<br>Description | escription, or Base<br>Base Policy | All IPS Rules<br>Usage Information    | IPS Mapping () Compa | re Policies Create Policy |
| FTD1_Intrusion             |                                                 | Balanced Security and Connecti     | No Access Control Policy<br>No Device | Snort 2 Version      | Snort 3 Version 🖌 🖥 🖆 🗑   |

Snort 3

탐색 Advanced Filters 이미지에 표시된 대로 SID를 필터링할 최신 날짜를 선택합니다.

| < Intrusion Policy Policy Name FTD1_Intrusion                                                                                        |                                                                | v                                                                                                    | Used by: No Access Control Policy   No Device   |
|----------------------------------------------------------------------------------------------------|----------------------------------------------------------------|----------------------------------------------------------------------------------------------------|-------------------------------------------------|
| Mode         Prevention         Sase Policy Base           Disabled         39249         Alert         470         Block         91 | nced Security and Connectivity Overridden 0 Rewrite 0 Pass 0 1 | Drop 0 Reject 0                                                                                                    |                                                 |
| Rule Groups                                                                                                    |                                                                |                                                                                                    | Back To Top                                     |
| 50 items + Q<br>Search Rule Group<br>Excluded   Included  <br>Overridden                                                             | All Rules All rules assigned to current intrusion policy irre  | spective of rule group                                                                                                 |                                                 |
| All Rules Reco                                                                                                    | Rule Action  Q Search Preset Filters:                          | by CVE, SID, Reference Info, or Rule Message<br>470 Alert rules   9,151 Block rules   39,249 Disat<br>Advanced Filters | bled rules   0 Overridden rules                 |
| Server (6 groups)     Server (8 groups)                                                                                              | GID:SID Info  IL:28496 T BROWSER-IE Microsoft I                | Rule Action  Rule Action                                                                                               | Assigned Groups<br>Browser/Internet Explo 🔒 🗭 🛔 |

Snort 3 필터

r

## Advanced Filters

| LSP                          | Select                      | ~      |
|------------------------------|-----------------------------|--------|
|                              | Show Only * 🗹 New 🗹 Changed |        |
| Classifications              | Select                      | $\sim$ |
| Microsoft<br>Vulnerabilities | Select                      | ~      |
|                              | Cancel                      | OK     |

0

고급 필터의 LSP

| Advanced Fil                                        | lters 0                                                                                                    |   |
|-----------------------------------------------------|----------------------------------------------------------------------------------------------------|---|
| LSP                                                 | lsp rel 20230420 1056 🗸 🗸                                                                                                    |   |
|                                                     | Show Only * 🗹 New 🗹 Changed                                                                                                    |   |
| Classifications                                     | Select v                                                                                                    |   |
| Microsoft<br>Vulnerabilities                        | Select v                                                                                                    |   |
|                                                     | Cancel OK                                                                                                    |   |
| iP 버전                                               |                                                                                                    |   |
| All Rules All rules assigned to current intrusio    | n policy irrespective of rule group                                                                                                    |   |
| Rule Action         ✓           22 ▼   48,870 rules | Isp:lsp rel 20230420 1056 ×         Preset Filters: 0 Alert rules   11 Block rules   11 Disabled rules   0 Overridden rules   Advanced Filters | ; |
| GID:SID Info                                        | Rule Action   Assigned Groups                                                                                                    |   |
| > 1:300509 🗂 MALWARE-E                              | BACKDOOR Win.Backdoor 😑 Block (Default) 🗸 Malware/Backdoor 🔹 🖛                                                                                 | ı |

Sid에 대한 사전 설정 필터

아래에서 필요한 옵션을 선택합니다. Rule state 그림에 표시된 것과 같습니다.

| All Rules<br>All rules assigned to current intrusion policy irrespective of rule group                                                                                                    |   |   |
|----------------------------------------------------------------------------------------------------|---|---|
| Rule Action       Isp:lsp rel 20230420 1056 ×         22 V         48,870 rules         Preset Filters: 0 Alert rules   11 Block rules   11 Disabled rules   0 Overridden rules   Advanced Filters | × |   |
| GID:SID Info Rule Action () Assigned Groups                                                                                                    |   |   |
| > 🗹 1:300509 🖸 MALWARE-BACKDOOR Win.Backdoor 🕒 Block (Default) 🗸 Malware/Backdoor 🗳 💻                                                                                                    |   |   |
|                                                                                                    | - | Ŧ |

이 번역에 관하여

Cisco는 전 세계 사용자에게 다양한 언어로 지원 콘텐츠를 제공하기 위해 기계 번역 기술과 수작업 번역을 병행하여 이 문서를 번역했습니다. 아무리 품질이 높은 기계 번역이라도 전문 번역가의 번 역 결과물만큼 정확하지는 않습니다. Cisco Systems, Inc.는 이 같은 번역에 대해 어떠한 책임도 지지 않으며 항상 원본 영문 문서(링크 제공됨)를 참조할 것을 권장합니다.